# KRATKI NAPOTKI ZA PRENOS PODATKOV V PROGRAMSKO OPREMO CARELINK

Programska oprema CareLink™ Personal je brezplačna spletna aplikacija v slovenskem jeziku. Omogoča prenos podatkov iz inzulinske črpalke in sistema za neprekinjeno merjenje glukoze na vaš računalnik. Poročilo nato lahko delite s svojim zdravnikom.

## Odčitke podatkov lahko ustvarite na računalniku ali na telefonu:

- Za **prenos podatkov preko računalnika** potrebujete modri USB ključek in računalnik z dostopom do interneta.
- Za prenos podatkov preko aplikacije potrebujete <u>združljiv</u> prenosni telefon in dostop do interneta.\*

\*Pri uporabi sistema MiniMed™ 780G *uporaba aplikacije MiniMed Mobile ni obvezna* - prenos podatkov iz črpalke in pripravo poročil lahko naredite tudi z uporabo modrega USB ključka.

## NAPOTKI ZA PRENOS PODATKOV PREKO RAČUNALNIKA

## Ustvarjanje uporabniškega računa CareLink

1. Pojdite v spletni brskalnik. Pojdite na carelink.minimed.eu.

 $\leftarrow$   $\rightarrow$  C  $\triangle$  S carelink.minimed.eu

- 2. Sledite navodilom na zaslonu. Izberite, da ustvarjate račun za bolnika.
- Potrdite soglasje za obdelavo podatkov in uporabo piškotkov. Dokumenta Pogoji uporabe in Izjava o zasebnosti morate najprej odpreti, da se obarva možnost "Da". Potrdite tudi starost.

Pred nadaljevanjem odprite in preberite dokumenta Pogoji uporabe in Izjava o zasebnosti.

4. Izberite uporabniško ime in geslo, geslo ponovite in vnesite svoj elektronski naslov.

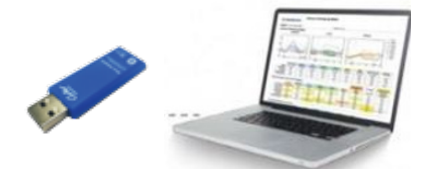

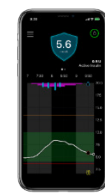

5. Na vaš e-poštni naslov je bila poslana **potrditvena koda.** V vaši elektronski pošti poiščite sporočilo Potrditvena koda za CareLink<sup>™</sup> Personal.

Kodo vnesite v okence, ki je prikazano na spletni strani Carelink.

| Potrdite svojo identiteto                                                     |  |  |
|-------------------------------------------------------------------------------|--|--|
| Potrditvena koda je bila poslana na vaš e-poštni naslov<br>vaš.email@nekaj.si |  |  |
| Potrditvena koda                                                              |  |  |

- 6. Včlanitev je končana, kliknite Nadaljuj.
- Zdaj se prijavite v svoj račun CareLink Personal z ustvarjenim uporabniškim imenom in geslom.
  Oboje si zapišite za prihodnje vstope v vsvoj CareLink račun.

#### Odčitavanje podatkov iz črpalke

1. V vašem računu CareLink Personal izberite Prenesi zdaj.

#### → Prenesi zdaj

Modrega USB ključka še **ne vklopite** v računalnik.

Opomba: Pred prvim odčitkom je treba namestiti aplikacijo Uploader, sledite napotkom na zaslonu.

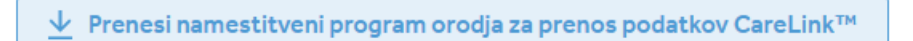

2. Prikazalo se bo okno »Odpri aplikacijo Carelink Launcher«. Kliknite Odpri.

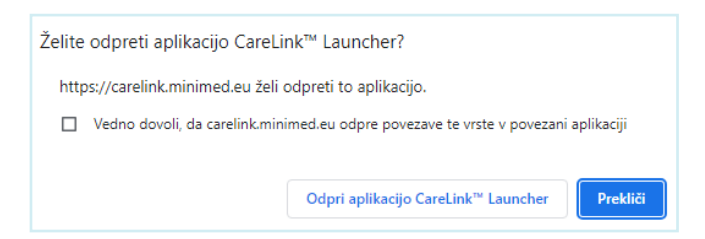

- 3. Sledite napotkom na zaslonu, da vpišete inzulinsko črpalko.
- 4. Vstavite **modri USB ključek** v računalnik in počakajte, da ga sistem samodejno prepozna.
- 5. Izberite časovni razpon za prenos podatkov in kliknite Naprej.
- 6. Pripravite črpalko za prenos podatkov, kot je napisano na zaslonu.
- Na črpalki pojdite na začetni zaslon. Pritisnite in držite puščico "dol", da se vam prikaže okno Carelink.
- 8. Vnesite kodo črpalke kot je prikazano na zaslonu in kliknite Naprej.
- Na črpalki potrdite Prenesi zdaj in počakajte nekaj trenutkov, da se prenos konča. Po uspešnem prenosu kliknite Izhod.

## Ustvarjanje in pošiljanje poročil zdravniku

1. Kliknite zavihek **Poročila**, ki je na levi strani.

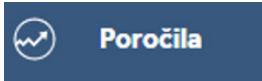

2. Izberite **obdobje želenega prikaza podatkov** (privzeto 7, 14, 30 dni ali razpon po meri od / do) ter **vir podatkov** (inzulinska črpalka, CGM ali merilnik).

Opomba: Svetujemo izbiro podatkov za obdobje 30 dni, razen, če ste s strani svojega diabetologa prejeli drugačne napotke.

3. Spodaj, pod prikazom obdobja, izberite želena poročila.

Opomba: izberite vsa poročila, ki so na voljo tako, da odkljukate vsako poročilo posebej. Pri dnevnem poročilu izberite tudi dneve s klikom na modri gumb (izberite 14 dni). V poročilu Ocena in napredek izberite tudi obdobje za primerjavo. Svetujemo 14 dni ali 1 mesec.

Vsa označena poročila so zdaj obarvana zeleno. Poročilo, ki je bele barve, ni označeno.

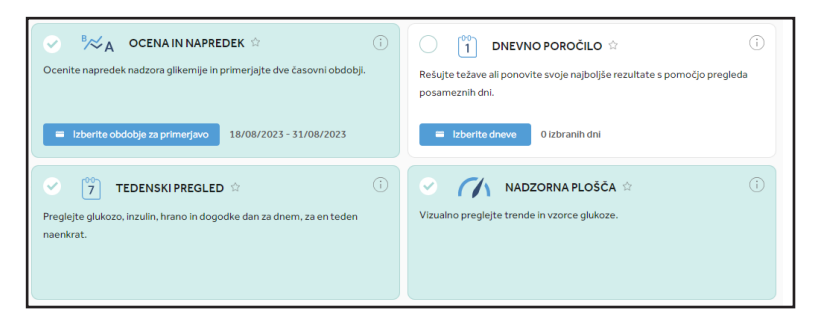

4. Pomaknite se nazaj na vrh prikaza in kliknite **Ustvarjanje poročil** v desnem zgornjem kotu in počakajte, da se ustvari poročilo.

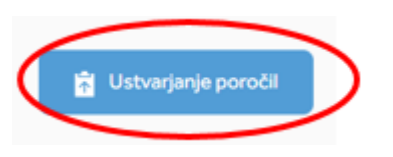

5. Ustvari se PDF datoteka, ki jo najdete v prenosih svojega brskalnika ali v mapi Moji dokumenti, v podmapi Prenosi.

Poročilo, glede na dogovor z zdravnikom, prinesite (na USB ključku ali v tiskani obliki) s seboj na pregled ali ga kot priponko pošljite na elektronski naslov ambulante.

**V nekaterih ambulantah je mogoče povezovanje vašega računa z ambulantnim** na način, da ima diabetolog **neposreden vpogled v podatke vaše inzulinske črpalke**. V tem primeru:

- Na e-naslov ambulante oz. svojega diabetologa ENKRAT sporočite uporabniško ime (ne pa tudi gesla!) vašega CareLink<sup>®</sup> profila.
- V naslednjem koraku vas bodo iz ambulante pozvali k povezovanju vašega računa z ambulantnim računom. Če boste povezavo potrdili, bodo lahko do vaših podatkov (do preklica) dostopali na daljavo in vam poročil ne bo treba prinašati s seboj, prav tako bo možna vmesna analiza podatkov na daljavo.

## NAPOTKI ZA NASTAVITEV APLIKACIJE MINIMED MOBILE NA PRENOSNEM TELEFONU

Aplikacija MiniMed Mobile je brezplačna aplikacija za uporabnike inzulinske črpalke MiniMed™ 780G in MiniMed™ 740G.

Aplikacija MiniMed Mobile omogoča spremljanje dogajanja na črpalki na zaslonu prenosnega telefona. Aplikacija je namenjena le spremljanju, upravljanje črpalke preko nje ni možno – uporabnik mora vse aktivnosti opraviti na črpalki (npr. dodati bolus ali potrditi opozorilo). Aplikacija MiniMed Mobile omogoča tudi samodejno pošiljanje podatkov v oblak Carelink. Tam lahko ustvarite poročila in jih delite s svojim zdravnikom, v CareLink pa se lahko poveže tudi do 5 drugih oseb, ki na svojih prenosnih telefonih v realnem času spremljajo uporabnika inzulinske črpalke. Aplikacija za povezane skrbnike se imenuje Carelink Connect in vsak skrbnik si jo namesti na svoj telefon.

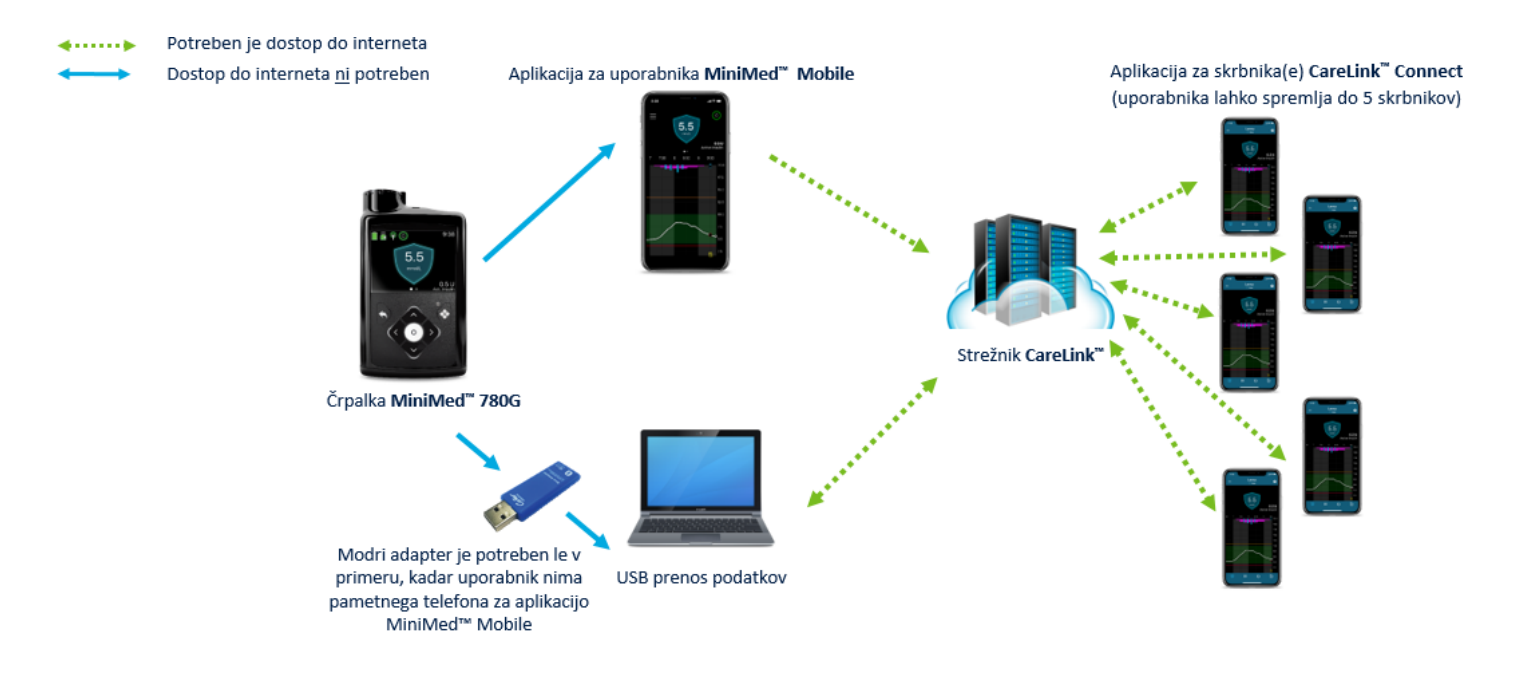

## Namestitev aplikacije MiniMed Mobile

Na različnih prenosnih telefonih so lahko prikazi različni.

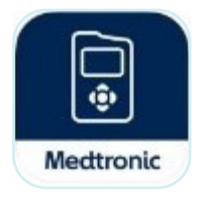

V trgovini Google Play (naprave Android) ali v App Store (naprave iOS) poiščite aplikacijo MiniMed Mobile in jo namestite na svoj prenosni telefon.

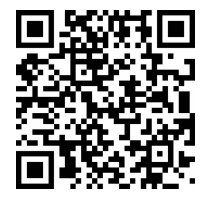

Sledite napotkom v aplikaciji. Za podrobnejša navodila skrenirajte QR kodo.

## KRATKI NAPOTKI ZA USTVARJANJE POROČIL IZ APLIKACIJE MINIMED MOBILE NA PRENOSNEM TELEFONU

Aplikacija MiniMed Mobile je brezplačna aplikacija za uporabnike inzulinske črpalke MiniMed 780G in MiniMed 740G.

Aplikacija MiniMed Mobile omogoča spremljanje dogajanja na črpalki na zaslonu prenosnega telefona. Aplikacija je namenjena le spremljanju, upravljanje črpalke preko nje ni možno – uporabnik mora vse aktivnosti opraviti na črpalki (npr. dodati bolus ali potrditi opozorilo). Aplikacija MiniMed Mobile omogoča tudi samodejno pošiljanje podatkov v oblak Carelink. Tam lahko ustvarite poročila in jih delite s svojim zdravnikom, v CareLink pa se lahko poveže tudi do 5 drugih oseb, ki na svojih prenosnih telefonih v realnem času spremljajo uporabnika inzulinske črpalke. Aplikacija za povezane skrbnike se imenuje Carelink Connect in vsak skrbnik si jo namesti na svoj telefon.

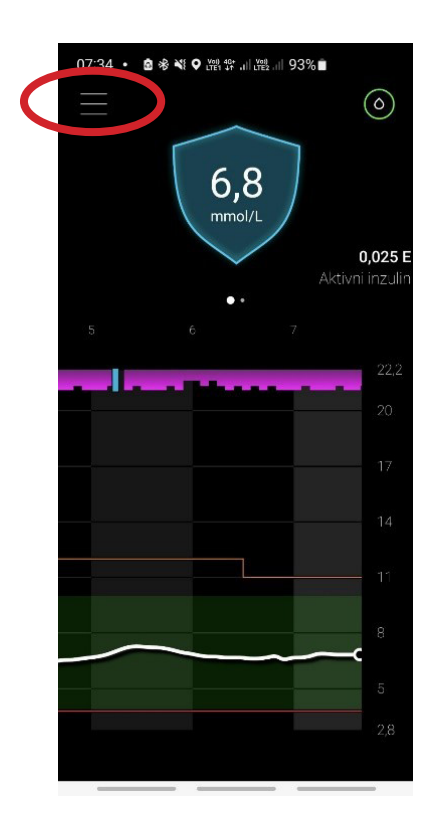

**1.** V aplikaciji kliknite na tri črtice levo zgoraj (Meni)

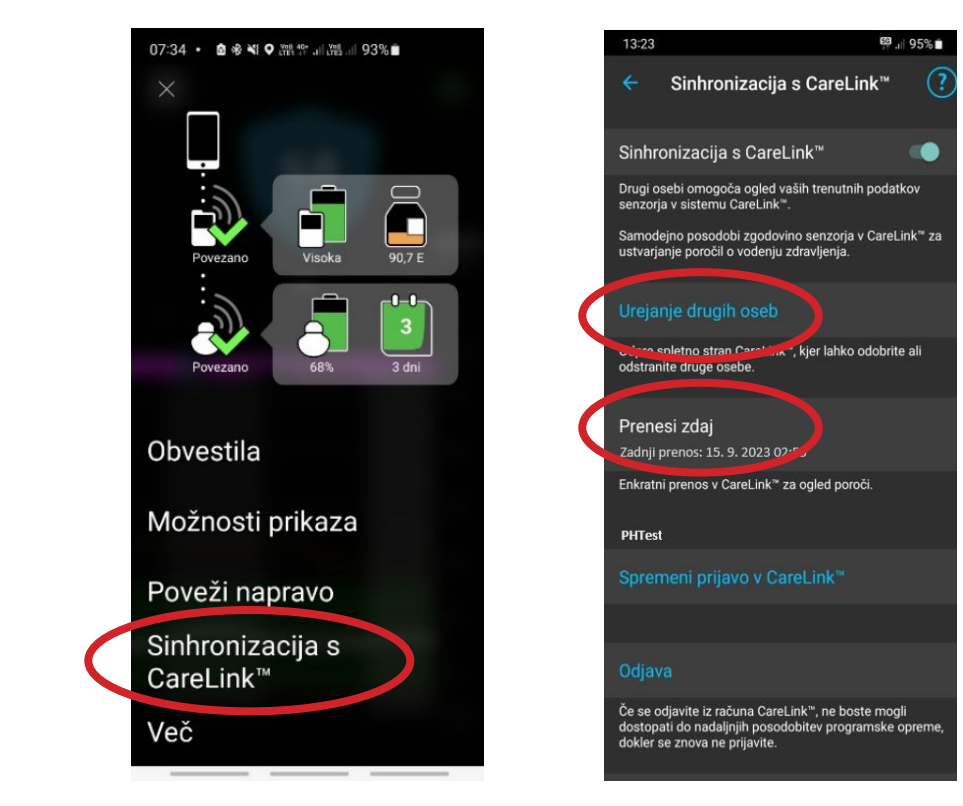

2.

Izberite Sinhronizacija s Carelink™ in nato Urejanje drugih oseb (PREVERITE, ČE SO NALOŽENI ZADNJI PODATKI (Zadnji prenos)). Če niso, izberite Prenesi zdaj in počakajte. Za ustvarjanje poročil izberite Urejanje drugih oseb.

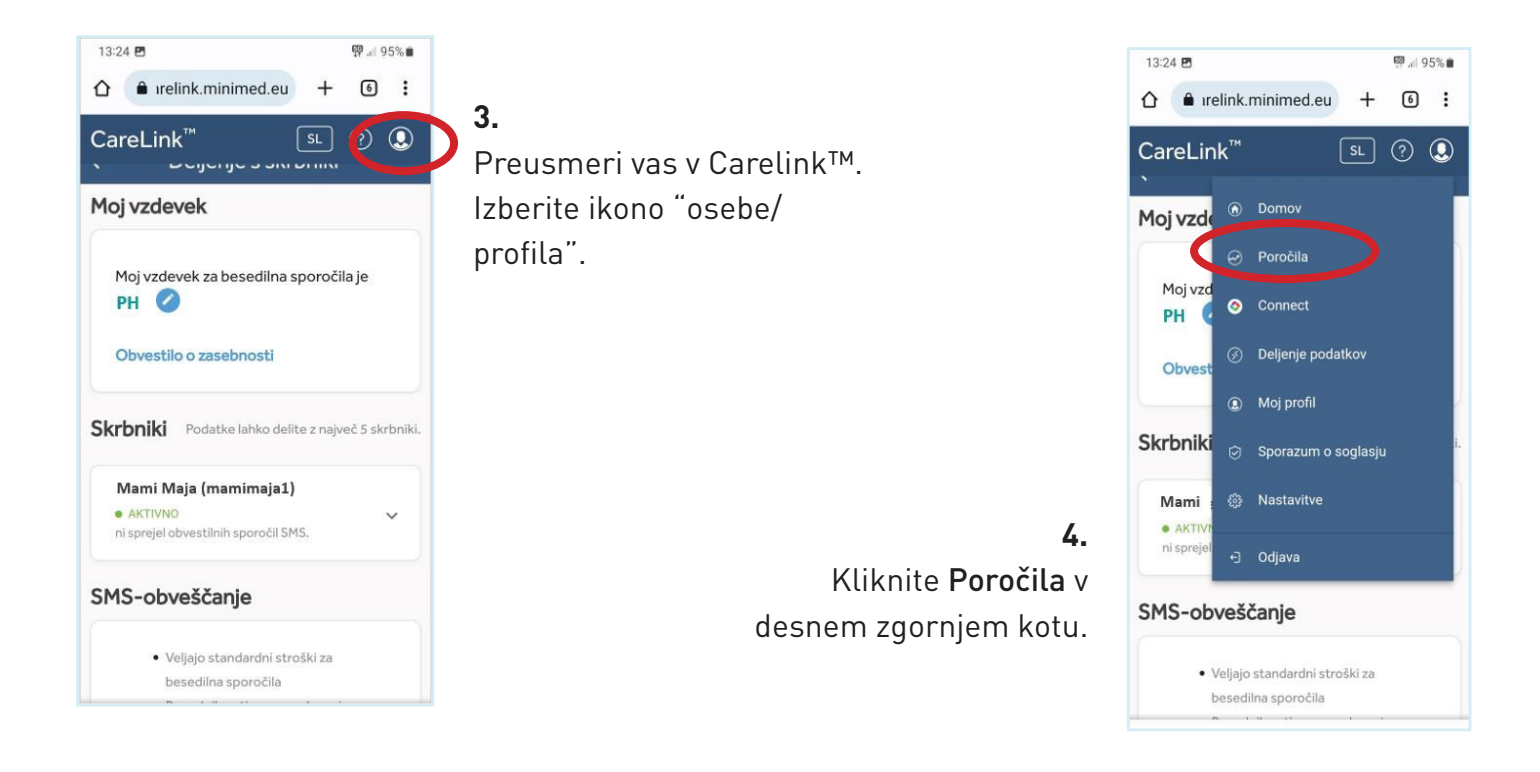

## 5.

Spodaj, pod prikazom obdobja, izberite želena poročila.

Opomba: izberite vsa poročila, ki so na voljo tako, da odkljukate vsako poročilo posebej. Pri dnevnem poročilu izberite tudi dneve s klikom na modri gumb.

Vsa označena poročila so zdaj obarvana modro. Poročilo, ki je bele barve, ni označeno.

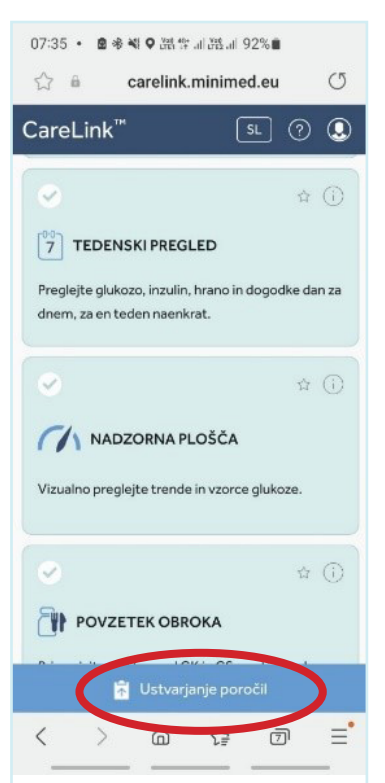

#### 6.

Na dnu ekrata kliknite Ustvarjanje poročil.

Ustvari se PDF datoteka, ki se shrani v vaš telefon. Običajno jo najdete v mapi Prenosi ali v mapi Moje datoteke.

Poročilo, glede na dogovor z zdravnikom, kot priponko pošljite na elektronski naslov ambulante.

V nekaterih ambulantah je mogoče povezovanje računov na način, da ima diabetolog, ob vašem soglasju, neposreden vpogled v podatke vaše inzulinske črpalke. V tem primeru:

- Na e-naslov ambulante oz. svojega diabetologa ENKRAT sporočite uporabniško ime (ne pa tudi gesla!) vašega CareLink® profila.
- V naslednjem koraku vas bodo iz ambulante pozvali k povezovanju vašega računa z ambulantnim računom. Če boste povezavo potrdili, bodo lahko do vaših podatkov (do preklica) dostopali na daljavo in vam Poročil ne bo treba prinašati s seboj, prav tako bo možna vmesna analiza podatkov na daljavo.

## KRATKI NAPOTKI ZA NASTAVITEV APLIKACIJE CARELINK CONNECT ZA SKRBNIKE

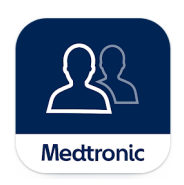

**1.** V trgovini Google Play (naprave Android) ali v App Store (naprave iOS) poiščite aplikacijo MiniMed Mobile in jo namestite na svoj prenosni telefon.

| 12:34<br>App Store                                                         | ::!  56 💷                   |  |
|----------------------------------------------------------------------------|-----------------------------|--|
| CareLink™ Connect                                                          |                             |  |
| Račun skrbnika                                                             |                             |  |
| Izbira države<br>Z osebami, ki jim sledite, morate izbrati isto<br>državo. |                             |  |
| Slove                                                                      | enija                       |  |
| Prijava za skrbnika<br>Že imate račun skrbnika?                            |                             |  |
| Prija                                                                      | iva                         |  |
| AL                                                                         | I ————                      |  |
| Ustvarite račun skrbni<br>Skrbnik in bolnik potreb∟<br>CareLink™.          | ka<br>ijeta vsak svoj račun |  |
| Ustvari no                                                                 | ov račun                    |  |
|                                                                            |                             |  |
|                                                                            |                             |  |

**2.** Sledite napotkom v aplikaciji.

3.

Kreirajte Carelink račun za skrbnika (vsak skrbnik mora imeti svoj Carelink račun, na primer mama, oče, spremljevalka, ipd). Uporabnik inzulinske črpalke pa ima svoj račun Carelink.

#### 4.

Pošljite zahtevo za spremljanje uporabniku inzulinske črpalke (v njegovo aplikacijo MiniMed Mobile). Vnesite njegovo uporabniško ime in kliknite Pošlji zahtevo.

#### 5.

Uporabnik bo v aplikaciji MiniMed Mobile prejel vašo zahtevo za spremljanje, ki jo mora potrditi.

## NAROČILO POTROŠNEGA MATERIALA

#### Trgovina

- **C** 01 587 40 90
- 041 663 460
- Y trgovina@zaloker-zaloker.si
- 🔇 www.zaloker-zaloker.si

#### REKLAMACIJA

🞽 podpora@zaloker-zaloker.si

Pripis obveznih podatkov:

- Naziv pripomočka
- · Serijska številka pripomočka ali potrošnega materiala (npr. LOT glukoznega senzorja)
- $\boldsymbol{\cdot}$  Kratek opis napake
- Pri glukoznih senzorjih napišite tudi mesto vstavitve (npr. roka, trebuh ipd.)\*

## TEHNIČNA PODPORA ZALOKER & ZALOKER D.O.O.

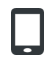

051 316 560

Pogovor z dežurno edukatorko je možen od 7.00 - 22.00.

## POMOČ PRI TEŽAVAH Z APLIKACIJAMI

051 316 560

🞽 trgovina@zaloker-zaloker.si

Pon - čet: 7.00 - 15.00

Pet: 7.00 - 14.00

## NAKUP DODATKOV ZA INZULINSKO ČRPALKO

Trgovina in spletna trgovina Zaloker & Zaloker

https://www.zaloker-zaloker.si/trgovina